一、輸入網址 <u>https://esa.ntpc.edu.tw/central/theme/01/index.html</u>進入新北市政府教育局校 務行政系統,點選粉紅色登入。

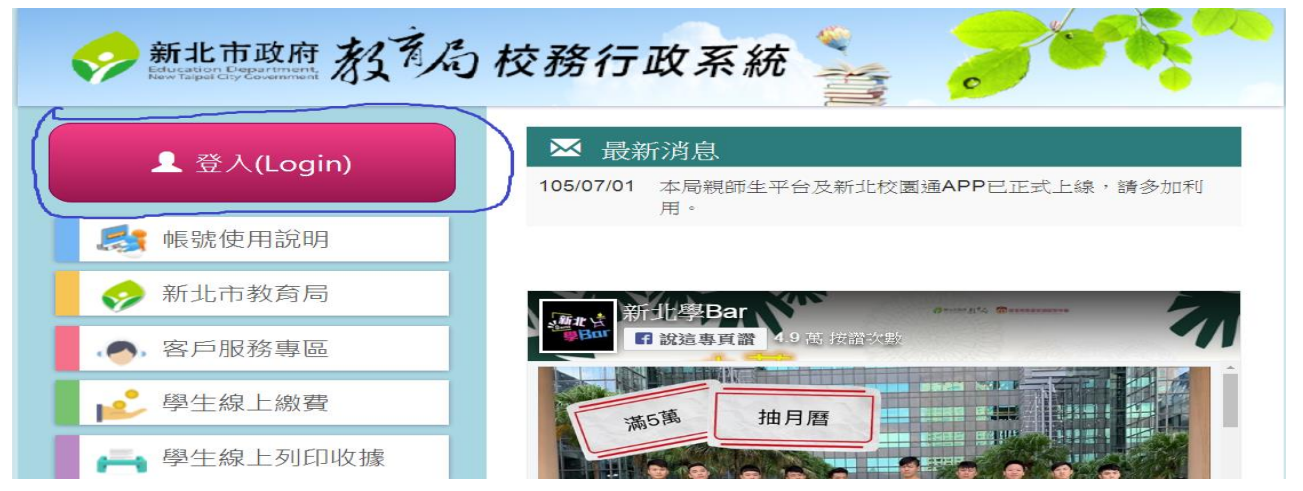

二、輸入帳號密碼。

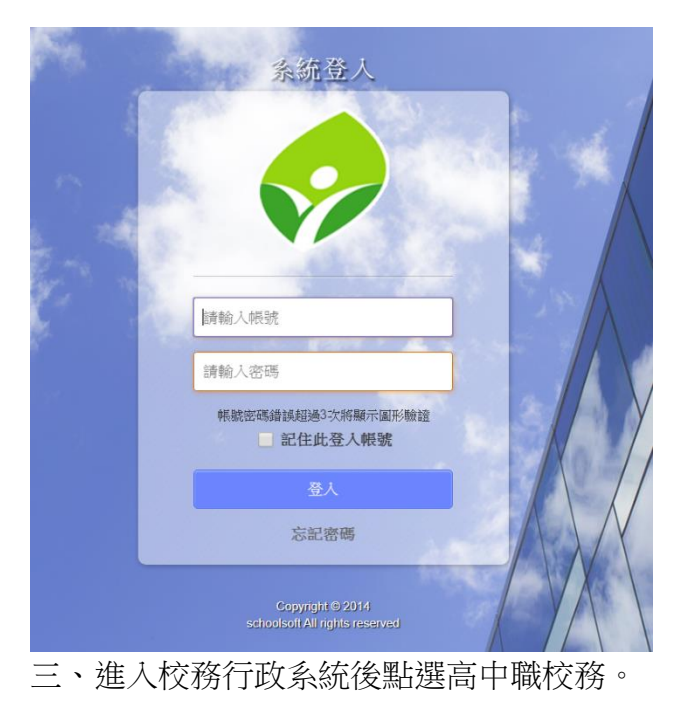

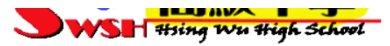

| an a     | 黄训慈           |      | 8 6       | ) 😂 🗟 🚺 | 19/11/12 第12週 <b>108(</b> . | E)   |
|----------|---------------|------|-----------|---------|-----------------------------|------|
| > 年 班:   |               |      |           |         |                             |      |
| 學生線上服務   | 108年11月12日(二) |      | 2019/11/1 | 2 🔎 🕨   |                             |      |
| ▶ 成績查詢   | 🖬 當日連絡事項      |      |           |         |                             |      |
| ▶ 學生出缺席  |               |      |           |         |                             |      |
| ▶ 學生獎懲系統 | 🛄 當日課表        |      |           |         |                             |      |
| ▶ 學生輔導資料 |               |      | 週月        | •       |                             |      |
| ▶ 家長人事管理 | 上課時間          | -    | =         | 三       | 24                          | 五    |
| 高中職校務    | 07:40~08:00   | 早自習  | 早自習       | 早自習     | 早自習                         | 早自習  |
|          | 08:10~09:00   |      |           |         |                             |      |
|          | 09:10~10:00   |      |           |         |                             |      |
|          | 10:10~11:00   |      |           |         |                             |      |
|          | 11:10~12:00   |      |           |         |                             |      |
|          | 12:00~13:00   | 午休時間 | 午休時間      | 午休時間    | 午休時間                        | 午休時間 |
|          | 13:10~14:00   |      |           |         |                             |      |

四、點選立即前往這個網站,即可進入北科大系統。

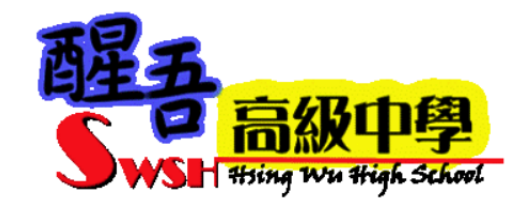

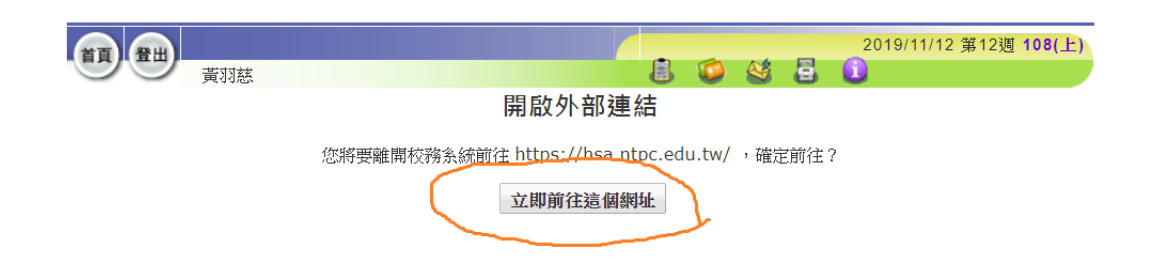

五、選擇(7)學生學習歷程系統

| 更新時間:2018/10/11]                                        |                | L HIVEN                           |                                                                                           |
|---------------------------------------------------------|----------------|-----------------------------------|-------------------------------------------------------------------------------------------|
| ▲ 使用者個人資訊                                               |                |                                   |                                                                                           |
| 機關學校:新北市私立醒吾高級中學 使用者名和                                  | # : <b>())</b> | 使用者角色:學生                          |                                                                                           |
| ■ 資訊系統                                                  | ⅰ 系統公告         |                                   |                                                                                           |
| (1) 輔導系統                                                | 1 2 3          | 4 » 1 / 4                         | So<br>點壯呆開湖窗查開所有多統公告!                                                                     |
| (2) 選課系統                                                | 日期             | 標題                                | 內容                                                                                        |
| <ul> <li>(3) 學務系統</li> <li>(4) 成績系統</li> </ul>          | 108/10/26      | 新北市校務行政系統<br>學生學習歷程模組調<br>整作業     | 因應學生學習歷程模組調整作業,預計將於108年10月26<br>號(六)暫停開放學生學習歷程模組,待系統調整完成後重新<br>開放;如延期不另行通知,造成不便之處,敬請多多包涵。 |
| (5) 重補修系統                                               | 108/10/5       | 2019/10/5號(六)非<br>上班日,客服暫停服<br>務。 | 108年10月05日(星期六)北科大為非上班日(無補班課),<br>客服專線暫停服務。我們將於上班日後盡速為您處理,造成<br>不便之處,敬請多多包涵。              |
| <ul><li>(6) 班級幹部管理系統(學生)</li><li>(7) 學生學習歷程系統</li></ul> | 108/8/30       | 暑假期間週五作業調<br>整。                   | 國立臺北科技大學暑假於7/5(五)至8/30(五)期間,週五因<br>人力調整作業方式,將安排電話客服人員協助記錄問題,後<br>續將盡快協助處理。                |
|                                                         | 108/8/2        | 108-1學年期切換及<br>人事學籍資料同步           | 因應8/1號108-1學年期系統切換,於8/1~8/2號兩天之<br>10:30、14:00及16:30時間,將自動同步人事學籍資料。                       |
|                                                         | 100/7/01       | tr         11 → 1+ 2h /= Th <. ht |                                                                                           |

## 六、點選課程紀錄。

| 學生學習歷程系統 | 首頁 基本資料 • 課程紀錄 • | 多元表現 👻 提交編 |                                          | (學生)                     | 倉回新北校務系統 | <b>●</b> 登出 |
|----------|------------------|------------|------------------------------------------|--------------------------|----------|-------------|
| ▲ 使用者資訊  |                  |            | <ul> <li>課程學習成果上傳相</li> </ul>            | 關資訊                      |          |             |
|          | 基本資料             |            | 上傳學年期: 108 - 1 學年<br>上傳時間: 108/10/14 00: | =期<br>00~108/12/22 00:00 |          |             |
| 學校       | 新北市私立醒吾高級        | 中學         | ▲ 細智識調成田石濃和                              | 現 司 马 和 合 丁              |          |             |
| 學年度學期    | 108-1            |            | ♥ 味怪学自风未均差怕                              | 的,與古八                    |          |             |
| 學號       |                  |            | 勾選學年度: 108 學年度<br>勾選時間: 108/08/30 00:    | 00 ~ 109/09/06 00:00     |          |             |
| 斑級代碼     |                  |            | -                                        |                          |          |             |
| 斑級名稱     |                  |            | ③ 多元表現上傳相關資                              | 新                        |          |             |
| 斑級座號     | -                |            | 上傳學年: 107 學年度<br>上傳時間: 108/06/25 00:     | 00 ~ 108/06/25 00:00     |          |             |
| 中文姓名     |                  |            | <ul> <li>各示事項力選相關答</li> </ul>            | Ξ.                       |          |             |
| 英文姓名     |                  |            | - シアレベスが、勾進作時頃                           | aiv                      |          |             |
| 身分證字號    |                  |            | 勾選學年度: 107 學年度<br>勾選時間: 108/06/25 00:    | 00 ~ 108/06/25 00:00     |          |             |

## 七、選擇課程學習成果。

| TAIPEI國主意<br>TECH NATIONALTAPEU | 比科技大學<br>NIVESTITY OF TECHNOLOGY | 1                       | 學生學習歷程<br>e-portfo | 網站<br>Dlio                    |                                     |          |              |
|---------------------------------|----------------------------------|-------------------------|--------------------|-------------------------------|-------------------------------------|----------|--------------|
| 學生學習歷程系統                        | 首頁 基本資料 🗸                        | 課程紀錄 ▼                  | 多元表現 ▼             | 提交紀錄 🗸                        | 1995年(学生)                           | ▲回新北校務系統 | <b>・)</b> 登出 |
| ▲ 使用者資訊                         |                                  | 個人課程諮問<br>團體課程諮問        | 旬紀錄<br>旬紀錄         | 9 課程學習成果                      | 上傳相關資訊                              |          |              |
| 63 <del>/ 2</del>               | 基本資料                             | 修課成績<br>課程學習成<br>勾選課程學習 |                    | 上傳學年期: 108 -<br>上傳時間: 108/10/ | 1 學年期<br>14 00:00 ~ 108/12/22 00:00 |          |              |
| 学校<br>學年度學期                     | 利口口化                             | 业唯音同参<br>108-1          | (十字                | ● 課程學習成果                      | 勾選相關資訊                              |          |              |

## 八、看到下列畫面滑鼠請往下拉。

| TAIPEI 國支臺北科技大學<br>TECH MICHAL TAPE UNIVERSITY OF TECHNOLOGY | 學生學習歷程編<br>e-portfol | 站<br>io |               |          |             |
|--------------------------------------------------------------|----------------------|---------|---------------|----------|-------------|
| 學生學習歷程系統 首頁 基本資料                                             | ▼ 課程紀錄 ▼ 多元表現 ▼      | 提交紀錄 🕶  | <b>1</b> (學生) | ▲回新北校務系統 | <b>●</b> 登出 |
| 查詢課程學習成果                                                     |                      |         |               |          |             |
| 學年                                                           | 108                  |         |               |          |             |
| 學期                                                           | 1                    | •       |               |          |             |
| 科目                                                           |                      |         |               |          |             |
| 狀態                                                           | ALL                  | ¥       |               |          |             |
|                                                              | 查詢                   |         |               |          |             |
|                                                              |                      |         |               |          |             |

## 九、下拉後會看到各課程,選擇想要上傳的課程按新增。

| 目 課程學習<br>開放上傳學名<br>此學期課程學                                                                                             | 閒成果<br>⊧期:108 - 1 學年期<br>聲習成果可上傳數量:9 |          | 開放上傳時間:108/10/1<br>108 - 1 學期已上傳數量 | 14 00:00 ~ 108/12/22 00:00<br>: 0 108 | - 1 學期剩餘可上傳數量:9 |          |
|----------------------------------------------------------------------------------------------------|--------------------------------------|----------|------------------------------------|---------------------------------------|-----------------|----------|
| <ul> <li>※ E上傳課程學習成果的狀態為下列狀態時,課程學習成果可修改,其餘狀態則不可修改。</li> <li>未送出</li> <li>認證失敗</li> <li>※ E認證成功的課程學習成果,不可刪除。</li> </ul> |                                      |          |                                    |                                       |                 |          |
|                                                                                                    |                                      | 松油料      |                                    |                                       |                 |          |
| 學期                                                                                                    | 科目名稱                                 | 投課教<br>師 | 上傳課程學習成果                           |                                       |                 |          |
| 108 -<br>1                                                                                                    | 團體活動時間                               | 周至宏      | 上傳時間                               | 狀態                                    | 操作              | $\frown$ |
|                                                                                                    |                                      |          |                                    |                                       |                 | 新增       |
|                                                                                                    |                                      |          |                                    |                                       |                 |          |
| 108 -                                                                                                    | 文書處理應用                               | 黃秋珍      | 上傳時間                               | 狀態                                    | 操作              |          |

| 1          |             |     |      |    |    | 新增       |
|------------|-------------|-----|------|----|----|----------|
| 108 -<br>1 | 程式語言與設<br>計 | 曾朝宗 | 上傳時間 | 狀態 | 操作 |          |
|            | μļ          |     |      |    | 1  | 2015-144 |

十、進入畫面後,學生即可依照裏頭內容上傳資料。

| 上傳課程成界                                | ₽.                                                    |                                 |                                |                                                                                                    |
|---------------------------------------|-------------------------------------------------------|---------------------------------|--------------------------------|----------------------------------------------------------------------------------------------------|
| 學年                                    | 學期                                                    | 課號                              | 課名                             | 授課教師                                                                                                  |
| 108                                   | 1                                                     | 73                              | 團體活動時間                         | 周至宏                                                                                                   |
| • 內容<br>(100字為)<br>• 選擇<br>師<br>• 成果; | 簡述<br>副<br>認證老<br>檔案上作<br>文件檔案<br>雲大小上限<br>型:pdf,.jpg | 周至<br>(兩類型之<br>2.0 MB、檔<br>png) | 至宏<br>成果檔案至少選填一類)<br>選擇檔案 未選擇作 | ▲<br>【<br>】<br>王<br>何<br>檔<br>案<br>【<br>、<br>、<br>、<br>、<br>、<br>、<br>、<br>、<br>、<br>、<br>、<br>、<br>、 |

| 學年         學期         課號         課名         授課教師           108         1         73         團體活動時間         周至宏           • 選擇認證老         周至宏             • 選擇認證老         周至宏             • 調子         周至宏             • 調子認證老         周至宏             • 調子認證         周三宏             • 調子認證         周三宏             • 調子認證         周三宏             • 調子認證         周三宏             • 調子認認證         周三宏             • 調子認認認認認認認認認認認認認認認認認認認認認認認認認認認認認認認認認認認認                                                                                                    | 上傳課程成果                                                                        |                                                                              |                                                     |                                           |      |  |  |
|----------------------------------------------------------------------------------------------------|-------------------------------------------------------------------------------|------------------------------------------------------------------------------|-----------------------------------------------------|-------------------------------------------|------|--|--|
| 108       1       73       團體活動時間       周至宏         • 選擇認證之       周室宏       ()         • 選擇當案       ()       ()         • 現日       ()       ()       ()         • 現日       ()       ()       ()         • 現日       ()       ()       ()       ()         • 現日       ()       ()       ()       ()         • 成年檔案       ()       ()       ()       ()         • 文件檔案       ()       ()       ()       ()         • 文件檔案       ()       ()       ()       ()         • 文件檔案       ()       ()       ()       ()         • 文件檔案       ()       ()       ()       ()         • 資子檔案       ()       ()       ()       ()         • 沙爾爾爾       ()       ()       ()       ()       ()         • 沙爾爾爾       ()       ()       ()       ()       ()       ()         • 沙爾爾       ()       ()       ()       ()       ()       ()       ()         • 沙爾爾       ()       ()       ()       ()       ()       ()       ()       ()       ()         • 沙爾 | 學年                                                                            | 學期                                                                           | 課號                                                  | 課名                                        | 授課教師 |  |  |
| <ul> <li>・選擇認證者         周至宏</li></ul>                                                                                                    | 108                                                                           | 1                                                                            | 73                                                  | 團體活動時間                                    | 周至宏  |  |  |
| 取消上傳                                                                                                    | - 選擇<br>師<br>• 成果<br>"<br>"<br>《<br>篇<br>類<br>2<br>《<br>篇<br>類<br>2<br>》<br>3 | 認證老<br>檔案上体<br>这件檔案<br>案大小上限:<br>型:.pdf,jpg,<br>影音檔案<br>案大小上限:<br>型:.mp3,.mp | 周至<br>(兩頻型之<br>2.0 MB、檔<br>.png)<br>5.0 MB、檔<br>p4) | 成果檔案至少選填一類)       選擇檔案       未選擇信       案 | ▼    |  |  |

十一、上傳後可以點選操作,查看上傳的資料。

| ■ 課程學習<br>開放上傳學名<br>此學期課程号<br>※ 已上傳課<br>・未送出<br>・認證失<br>※ 已認證成」 | <b>100果</b><br><b>F期: 108 - 1 孕年期</b><br>差習成果可上傳數量:9<br>程學習成果的狀態為下列<br>3<br>3<br>3<br>3<br>3<br>3<br>3<br>3<br>3<br>3<br>5<br>5<br>5<br>5<br>5<br>5<br>5<br>5<br>5<br>5<br>5<br>5<br>5 | 状態時・課程學<br> 刑除・ | 開放上傳時間:108/10/1<br>108 - 1 學期已上傳數量<br>習成果可修改,其餘狀態則不可 | 14 00:00 ~ 108/12/22 00:00<br>: 1<br>1修改 - | 108 - 1 學期啊餘可上傳數量:8 |
|-----------------------------------------------------------------|----------------------------------------------------------------------------------------------------|-----------------|------------------------------------------------------|--------------------------------------------|---------------------|
| 學期                                                              | 科目名稱                                                                                                    | 授課教<br>師        |                                                      | 上傳課程學習                                     | 習成果                 |
| 108 -<br>1                                                      | 團體活動時間                                                                                                    | 周至宏             | 上傳時間                                                 | 狀態                                         | 操作+                 |
| 108 -<br>1                                                      | 文書處理應用                                                                                                    | 黃秋珍             | 上傳時間                                                 | 狀態                                         | 操作                  |
| 108 -<br>1                                                      | 程式語言與設<br>計                                                                                                    | 曾朝宗             | 上傳時間                                                 | 狀態                                         | 操作                  |

十二、點選操作後進入畫面要修改或刪除者都在此操作,要送出請任課老師認證之資料請點

選檢視。

| 學期         | 科目名稱        | 授課教<br>師 |      | 上傳課程學 | 習成果             |     |         |  |  |  |  |  |  |  |  |  |  |    |
|------------|-------------|----------|------|-------|-----------------|-----|---------|--|--|--|--|--|--|--|--|--|--|----|
| 108 -<br>1 | 團體活動時間      | 周至宏      | 上傳時間 | 狀態    | 操作 -            |     |         |  |  |  |  |  |  |  |  |  |  |    |
| -          |             |          |      |       | 108/11/12 15:26 | 未送出 | 檢視修改 剛除 |  |  |  |  |  |  |  |  |  |  |    |
|            |             |          |      |       | 新增              |     |         |  |  |  |  |  |  |  |  |  |  |    |
| 108 -      | 文書處理應用      | 黃秋珍      | 上傳時間 | 狀態    | 操作              |     |         |  |  |  |  |  |  |  |  |  |  |    |
|            |             |          |      |       |                 |     |         |  |  |  |  |  |  |  |  |  |  | 新增 |
|            |             |          |      |       |                 |     |         |  |  |  |  |  |  |  |  |  |  |    |
| 108 -<br>1 | 程式語言與設<br>計 | 曾朝宗      | 上傳時間 | 狀態    | 操作              |     |         |  |  |  |  |  |  |  |  |  |  |    |
| -          | P1          |          |      |       | 新增              |     |         |  |  |  |  |  |  |  |  |  |  |    |
|            |             |          |      |       |                 |     |         |  |  |  |  |  |  |  |  |  |  |    |
| 108 -      | 體育          | 張明賢      | 上傳時間 | 狀態    | 操作              |     |         |  |  |  |  |  |  |  |  |  |  |    |

十三、進入檢視後請檢查所要上傳資料有無錯誤,無誤請按送出等待老師認證。

| 檢視成果資訊   | ×                                                    |
|----------|------------------------------------------------------|
| 學期       | 108 - 1                                              |
| 科目名稱     | 團體活動時間                                               |
| 授課教師     | 周至宏                                                  |
| 狀態       | 未送出                                                  |
| 所選擇之認證教師 | 周至宏                                                  |
| 認證教師     |                                                      |
| 認證訊息     |                                                      |
| 檔案       | 文件檔案: <b>Marting</b> .JPG                            |
| 内容簡述     | 111                                                  |
| 送出認證     | <ul><li>※</li><li>※課程學習成果一旦送出給授課教師認證便不可修改。</li></ul> |

備註:學生如果對學習歷程操作有疑問的,請在學習歷程首頁按滑鼠下拉,右下角有操作手 冊可查詢。